# iSCSI SAN: Deploy High-Availability iSCSI SAN through Docker Container

Wednesday, Oct 20, 2021

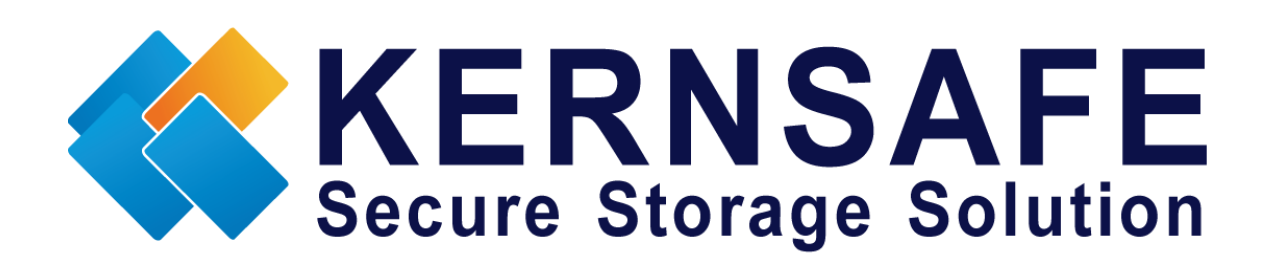

KernSafe Technologies, Inc.

www.kernsafe.com

Copyright © KernSafe Technologies 2006-2022. All right reserved.

#### **Table of Contents**

| Overview                                 |
|------------------------------------------|
| Deploy SuperSAN Docker Image             |
| Pull the existing SuperSAN Docker Image4 |
| Install SuperSAN into new Docker Image4  |
| Prepare Datastore                        |
| Launch the Docker container5             |
| Set up High Availability iSCSI SAN       |
| Launch the Docker container              |
| Configuring in the Management Console7   |
| Acquire and install license keys8        |
| Create Target on the first server9       |
| Create Target on the second server15     |
| Creating Application on server115        |
| Creating Application on server2          |
| Contact                                  |

#### **Overview**

Docker is an open source application container engine that allows developers to package their applications and dependencies into a portable image that can then be distributed to any popular Linux, Windows or macOS machine, as well as virtualization. Containers are completely sandboxed and have no interface with each other.

Start the container by running images. An image is an executable package that contains everything you need to run the application - code, runtime, libraries, environment variables, and configuration files.

Containers are examples of images runtime - while being executed (that is, images state, or user process) in memory, you can use commands to view a list of docker ps that are running containers, just as in Linux.

Docker is now very important in the cloud and edge computing, through Docker images and containers, user can deploy KernSafe iSCSI SAN service very easily, by leveraging Docker technology, users can very quickly to provide iSCSI service from Windows, Linux or macOS server.

The document provides step-by-step guide for user to deploy iSCSI service through Docker container.

## **Deploy SuperSAN Docker Image**

We have created an existing Docker image where the KernSafe iSCSI SAN server has been per-installed. User can use the image to quickly deploy iSCSI SAN in 1 minute. Or user can create their own defined Docker image.

#### Pull the existing SuperSAN Docker Image

In the Docker host machine, issue the following command to pull the existing Docker image:

#docker pull kernsafe/supersan

After downloading completed, issue the command to see if the image placed there:

#docker images

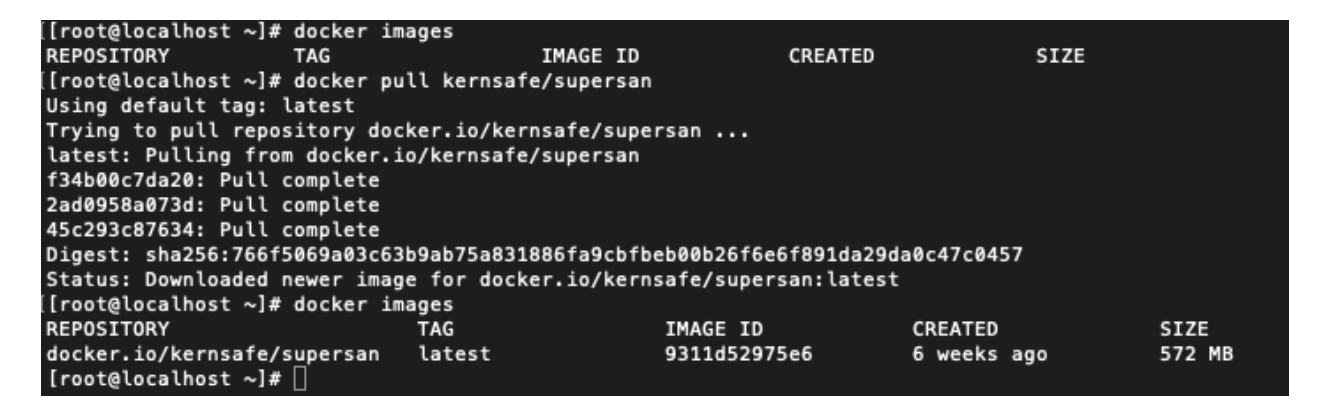

#### Install SuperSAN into new Docker Image

User can install SuperSAN into any Linux based container, there is no difference between installing into Linux physical machine and container, please refer to the white paper to install KernSafe iSCSI SAN into Docker container.

https://www.kernsafe.com/tech/supersan/install-and-using-kernsafe-iscsi-san-on-linux.pdf

Of choosing the OS, CentOS 7.x and Ubuntu Server 20+ are recommended.

#### **Prepare Datastore**

User can use a local storage in the Docker host machine, could be a local HDD/SSD/NVMe, using mkfs to format a suitable filesystem and then mount to a folder, like:

#mkfs.ext4 /dev/nvme0n1 #mkdir /mnt/iscsi #mount /dev/nvme0n1 /mnt/iscsi

#### Launch the Docker container

User can issue the following command to start a container, as the SuperSAN need "init" process, user should start the init process.

# docker run -tid --privileged=true -p 192.168.80.21:3260:3260 -p 192.168.80.21:3268:3268 -p 192.168.80.21:3261:3261 -v /mnt/iscsi:/iscsi 9311d52975e6 /sbin/init

We need -p to specify port forwarding from the container to the host, specify IP address to let Docker to select which network to offer iSCSI SAN service, we need to open the following ports:

3260, iSCSI service.

3261, iSCSI management console port.

3268, iSCSI Web based management console port (optional).

Use -v to passthrough host datastore path into the Docker container.

9311d52975e6 is the image id, use need to replace one that shown in the docker images command.

Then issue the command to enter the new created container:

#docker ps

#docker exec -it 6df08fc706d4 /bin/bash

6df08fc706d4 is the Docker container ID, user need to replace it as shown in the "docker ps" command.

In the docker container, issue the command to see if KernSafe iSCSI SAN service is running well:

## Set up High Availability iSCSI SAN

HA iSCSI SAN is important service for providing Uninterrupted service. User can skip this step if user do not need to create HA iSCSI SAN service.

#### Launch the Docker container

Now we use 192.168.0.101, 192.168.0.102 as the storage network IP, please see above topics for details.

Launch the first Docker container.

# docker run -tid --privileged=true -p 192.168.0.101:3260:3260 -p 192.168.0.101:3268:3268 -p

192.168.0.101:3261:3261 -v /mnt/iscsi:/iscsi 9311d52975e6 /sbin/init

Enter into the first container, this step is optional.

#docker ps

#docker exec -it 6df08fc706d4 /bin/bash

Launch the second Docker container (should be on another host).

# docker run -tid --privileged=true -p 192.168.0.102:3260:3260 -p 192.168.0.102:3268:3268 -p 192.168.0.101:3261:3261 -v /mnt/iscsi:/iscsi 9311d52975e6 /sbin/init

Enter into the first container, this step is optional.

#docker ps #docker exec -it 6df08fc706d4 /bin/bash

### **Configuring in the Management Console**

Open KernSafe iSCSI SAN Management Console. Click Server->Add Another Server.

| Add Server                                                                                                    |                                                                                             | ×              |  |
|----------------------------------------------------------------------------------------------------|---------------------------------------------------------------------------------------------|----------------|--|
| Add Server                                                                                                    |                                                                                             | ~              |  |
| Enter the hose<br>to add and y                                                                                               | st name or IP address and port of the server<br>our user login credentials for that server. | you want       |  |
| Server:                                                                                                    | 192.168.0.101                                                                               | ~              |  |
| Port:                                                                                                    | 3261                                                                                        | Browse         |  |
| User login                                                                                                    | credentials                                                                                 |                |  |
| User name:                                                                                                    | root                                                                                        |                |  |
| Password:                                                                                                    | •••••                                                                                       |                |  |
|                                                                                                    |                                                                                             |                |  |
|                                                                                                    | ОК                                                                                          | Cancel         |  |
|                                                                                                    |                                                                                             |                |  |
| Add Server                                                                                                    |                                                                                             | ×              |  |
| Enter the host name or IP address and port of the server you want<br>to add and your user login credentials for that server. |                                                                                             |                |  |
| Server:                                                                                                    | 192.168.0.102                                                                               | ~              |  |
| Port:                                                                                                    | 3261                                                                                        | <u>B</u> rowse |  |
| User login                                                                                                    | credentials                                                                                 |                |  |
| User name:                                                                                                    | root                                                                                        |                |  |
| Password:                                                                                                    | •••••                                                                                       |                |  |
|                                                                                                    |                                                                                             |                |  |
|                                                                                                    | ОК                                                                                          | Cancel         |  |

Type the two IP address on each Add Server dialog, and then press the OK button.

The main interface is shown as this.

| KernSafe iSCSI SAN Management Con<br>File Server Storage Clients Vie                     | nsole<br>ew Tools Help          |                                                          | -                              |            | ×      |
|------------------------------------------------------------------------------------------|---------------------------------|----------------------------------------------------------|--------------------------------|------------|--------|
| Create Delete Start Stop                                                                 | Refresh Add Remove              | Tiew Access Settings Print About                         |                                |            |        |
| Servers Tree X                                                                           | KernSafe iSCSI Server           | : 192.168.0.101                                          |                                |            |        |
|                                                                                          | General Storage Pools Simple Ta | rgets Advanced Targets Applications IPFilters Users Grou | ups Logs                       |            |        |
| Storage Pools     Storage Pools     Simple Targets     Advanced Targets     Applications | Storage General Pr              | operties                                                 | 3                              |            | ^      |
| IPFilters<br>Users<br>Groups                                                             | General                         |                                                          |                                |            |        |
|                                                                                          | Hostname:                       | 192.168.0.101                                            |                                |            |        |
| Storage Pools                                                                            | Bind Address:                   | All Address                                              |                                |            |        |
| Simple Targets                                                                           | Port:                           | 3260                                                     |                                |            |        |
|                                                                                          | Management Method:              | Password                                                 |                                |            |        |
|                                                                                          | State:                          | ОК                                                       |                                |            |        |
| Groups<br>🖹 Logs                                                                         | Status                          |                                                          |                                |            |        |
|                                                                                          | Status:                         | Started                                                  |                                |            |        |
|                                                                                          | License:                        | Enterprise License                                       |                                |            |        |
|                                                                                          | Server Portal                   |                                                          |                                |            |        |
|                                                                                          |                                 |                                                          |                                |            |        |
|                                                                                          |                                 |                                                          |                                |            |        |
| < >                                                                                      |                                 |                                                          |                                |            | ~      |
|                                                                                          | U.                              | ର ପ                                                      | onnected: 192.168.0.101 (Enter | orise Lice | nse) - |

### Acquire and install license keys

Users need license key for each KernSafe iSCSI SAN instance, a trial license key will be automatically acquired through internet when first run, if the progress failed, user may ask us to obtain a trial or free license key or purchase commercial license keys.

Select each server node and click on the menu item Help->Apply License, then the Apply License Wizard shows.

| Apply License Wizard                                                       | ×      |
|----------------------------------------------------------------------------|--------|
| Choose License Type<br>Select which type of license key you want to apply. | 2      |
| Free License<br>Apply a free license key.                                  |        |
| O Commercial License.<br>Apply a commercial license key.                   |        |
| Site License<br>Apply a VLK, OEM or other site license key.                |        |
| Manual Activate<br>Manual Activate the software by phone or email.         |        |
| Remove License<br>Remove current license and change to trial mode.         |        |
|                                                                            |        |
| < <u>B</u> ack <u>N</u> ext >                                              | Cancel |

Select the license type and fulfilled the form and then press the Finish button, then user will see license information in the abort box or current server's generic information page.

### **Create Target on the first server**

Select on the first server node, and press the **Create** button on the toolbar of KernSafe iSCSI SAN management console, the **Create Device Wizard** is shown.

Select a device type

| Create iSCSI Target Wizard                                                                      | ×      |
|-------------------------------------------------------------------------------------------------|--------|
| <b>iSCSI Device Type</b><br>Select which device type of the iSCSI target you want to create.    | 4      |
| Hard Disk<br>Create iSCSI target by using physical disk, partition, standard image file or VHD. |        |
| Create iSCSI target by using physical optical drive or CD / DVD image file.                     |        |
| Advanced Device<br>Create advanced iSCSI target such as CDP device and snapshot linked device.  |        |
| Storage Volume     Create iSCSI target from storage pool.                                       |        |
|                                                                                                 |        |
|                                                                                                 |        |
| < <u>B</u> ack <u>N</u> ext >                                                                   | Cancel |

#### Choose Hard Disk.

Press the **Next** button to continue.

Select a medium type.

| Create iSCSI Target Wizard                                                                                                    | ×            |
|----------------------------------------------------------------------------------------------------|--------------|
| iSCSI Medium Type<br>Select medium of the iSCSI disk you want to create.                                                               | <u>&amp;</u> |
| Image File<br>Create iSCSI disk by using standard image file or Virtual Hard Disk (.VHD).                                              |              |
| RAM Space     Create iSCSI disk by using memory space.                                                                                 |              |
| <ul> <li>Security Images</li> <li>Create iSCSI disk images for each initiators, any image is individual for each initiator.</li> </ul> |              |
| O Disk Partition<br>Create iSCSI target by using a disk partition.                                                                     |              |
| O Physical Disk<br>Create iSCSI target by using physical disk.                                                                         |              |
| < <u>B</u> ack <u>N</u> ext >                                                                                                    | Cancel       |

#### Choose Image File in iSCSI Medium Type window.

Then press **Next** button to continue.

Select an Image type.

| Create iSCSI Target Wizard                                                              | ×      |
|-----------------------------------------------------------------------------------------|--------|
| <b>iSCSI Image Type</b><br>Select image type of the iSCSI disk you want to create.      | 2      |
| Standard Image File<br>Create iSCSI disk by using a standard disk image file.           |        |
| Virtual Hard Disk (VHDX)<br>Create iSCSI disk by using a VHDX (maximum 64T) image file. |        |
| O Virtual Hard Disk (VHD)<br>Create iSCSI disk by using a Virtual Hard Disk image file. |        |
| < <u>B</u> ack <u>N</u> ext >                                                           | Cancel |

#### Choose Standard Image File.

Press the **Next** button to continue.

Specify image file path and size.

| Create iSCSI Target Wizard X                                                    |
|---------------------------------------------------------------------------------|
| Virtual Image Disk Configuration Specify a image file full path and parameters. |
| Image file parameters                                                           |
| Create a new image file     Use existing image file                             |
| Full path and name of the image file:                                           |
| /iscsi/ha1.img Browse                                                           |
| Device Size in MBs: 10240                                                       |
| Fill with zeros Enable windows cache                                            |
| File system options                                                             |
| Sparse file (Recommended for image files smaller then 1TB)                      |
| Compressed (Enable file system compress feature)                                |
| Encrypted (Enable NTFS encryption feature)                                      |
|                                                                                 |
| < <u>B</u> ack <u>N</u> ext > Cancel                                            |

•

Specify the image file.

Specify the device size.

If you check **Use sparse file on NTFS file system**, the size of disk image file only depends on its content used, it can save your hard disk space.

Press the **Next** button to continue.

Set authorization mode.

| Create iSCSI Target Wizard                                                           | × |
|--------------------------------------------------------------------------------------|---|
| Authorization<br>You can select an authorization mode, Anonymous, CHAP or IP filter. |   |
| Anonymous<br>Select this option to disable any authorization.                        |   |
| O CHAP<br>Select this option to use CHAP authorization.                              |   |
| IP Filter<br>Select this option to use IP address authorization.                     |   |
| Mixed<br>Select this option to use both CHAP and IP address authorization.           |   |
| Inherit security roles from global settings.                                         |   |
|                                                                                      | - |
| < <u>B</u> ack <u>N</u> ext > Cancel                                                 |   |

Choose Anonymous authorization.

Press the **Next** button to continue.

Finish creating iSCSI Target

| Create iSCSI Target Wizard                                                                                                    | Х |
|----------------------------------------------------------------------------------------------------|---|
| Completing the Create iSCSI Wizard<br>You can specify a target name and other options to complete iSCSI target creating.                                                                                                    |   |
| Basic Target Information<br>Target Name:<br>iqn.2006-03.com.kemsafe:server1.imagedisk0<br>☑ Report as readonly device when initiator can not get write access                                                                                                    |   |
| <ul> <li>Enable multiple initiators with full access connected (sharing and clustering)</li> <li>Note</li> <li>By default, only one client has full access right, when the second initiaor log on with full access, it will fail.</li> <li>But this option is usfull for clustering, disk sharing and NAS.</li> </ul> |   |
| < <u>B</u> ack Finish Cancel                                                                                                    |   |

Type a target name in the Target Name field, we use **server1.imagedisk0** as an example.

Check the Enable multiple initiators with full access connected (sharing and clustering) check box.

Press the **Finish** button to complete create target.

#### **Create Target on the second server**

Select on the second server node in the KernSafe iSCSI SAN management console, and then repeat the above steps to create the second target as the name server2.imagedisk0.

#### **Creating Application on server1**

Select on the first server, right click **Applications** on the left tree of the main interface, choose **Create Application** on the pop-up menu, the **Create Application Wizard** widow will be shown.

| Create Application Wizard                                                                                     | ×      |
|----------------------------------------------------------------------------------------------------|--------|
| Application Type<br>Select which type application that you want to create.                                    | 4      |
| Synchronous Replication<br>Create real-time remote synchronous replication to iSCSI target or image file.     |        |
| Asynchronous Replication<br>Create real-time remote asynchronous replication to iSCSI target or image file.   |        |
| High Availability Node<br>Create a high-availability iSCSI SAN node or synchronizing with other iSCSI targets |        |
|                                                                                                    |        |
| < <u>Back</u> <u>N</u> ext > C                                                                                | Cancel |

Choose High Availability Node.

Then press **Next** to continue.

| Create Application Wizard                                                      |                       | × |
|--------------------------------------------------------------------------------|-----------------------|---|
| Failover Configuration<br>You can specify two servers to fail over each other. | <u></u>               |   |
| Base Target                                                                    |                       |   |
| Target Name                                                                    | Device Type           | ] |
| Iqn.2006-03.com.kemsafe:server1.imagedisk0                                     | Disk                  |   |
| Partner Target                                                                 | Setting               |   |
| < <u>B</u> ack                                                                 | <u>N</u> ext > Cancel |   |

Check to select the existing target storage and click **Edit** to find the remote HA target.

| Select iSCSI Target |                                            |  |
|---------------------|--------------------------------------------|--|
| - iSCSI Sourc       | e                                          |  |
| Host Name:          | 192.168.0.102 Port: 3260                   |  |
| CHAP                | Use CHAP to logon                          |  |
| User Name:          |                                            |  |
| Secret:             |                                            |  |
| Target —            |                                            |  |
| Target:             | iqn.2006-03.com.kemsafe:server2.imagedisk0 |  |
|                     | Discovery OK Cancel                        |  |

Input the IP and port of server2 in **iSCSI Source** tab, and then click **Discovery** on the bottom of the window to find the mirror target, choose the new created target in the down-list.

Press **OK** button to continue.

**Note**: If the target needs CHAP authorization, you should provide user name and secret to logon.

| Failover Configuration                             |             |
|----------------------------------------------------|-------------|
| You can specify two servers to fail over each othe | er.         |
| Base Target                                        |             |
| Target Name                                        | Device Type |
| iqn.2006-03.com.kemsafe:server1.imagedisk0         | Disk        |
|                                                    |             |
|                                                    |             |
|                                                    |             |
|                                                    |             |
| Partner Target                                     |             |
| ian 2006 02 com komosfo isonier2 impagadiek0       |             |
| iqn.2006-03.com.kemsale.server2.imagedisku         | Setting     |
|                                                    |             |

The mirror target will be added to the window, then click **Next** button to continue.

| reate Application Wizard X                                                  |                          |                |                |        |
|-----------------------------------------------------------------------------|--------------------------|----------------|----------------|--------|
| Synchronization Settings<br>You can specify parameters for synchronization. |                          |                |                |        |
| Sync                                                                        |                          |                |                |        |
| Local Address:                                                              | Any                      | ~              | Local Port:    | Any 🗸  |
| Remote Address:                                                             | 192.168.0.102            | ~              | Remote Port:   | 3260   |
| Alternative Sync 1                                                          |                          |                |                |        |
| Local Address:                                                              | Any                      | ~              | Local Port:    | Any 🗸  |
| Remote Address:                                                             |                          | ~              | Remote Port:   | 0      |
| Alternative Sync 2                                                          |                          |                |                |        |
| Specify a folder to                                                         | save temporary data dump | (folder must e | xist):         |        |
| /tmp                                                                        |                          |                |                | Browse |
|                                                                             |                          |                |                |        |
|                                                                             |                          | < <u>B</u> ack | <u>N</u> ext > | Cancel |

Specify local interface, port for Sybc interface and Heartbeat interface, if you have two NIC for each server ,you can sepcify different address-pair for Sync interface and Heartbeat interface, if you have only one NIC for synchronous, you can use same address for Sync and Heartbeat.

Specify the portal and port.

Press Next to continue

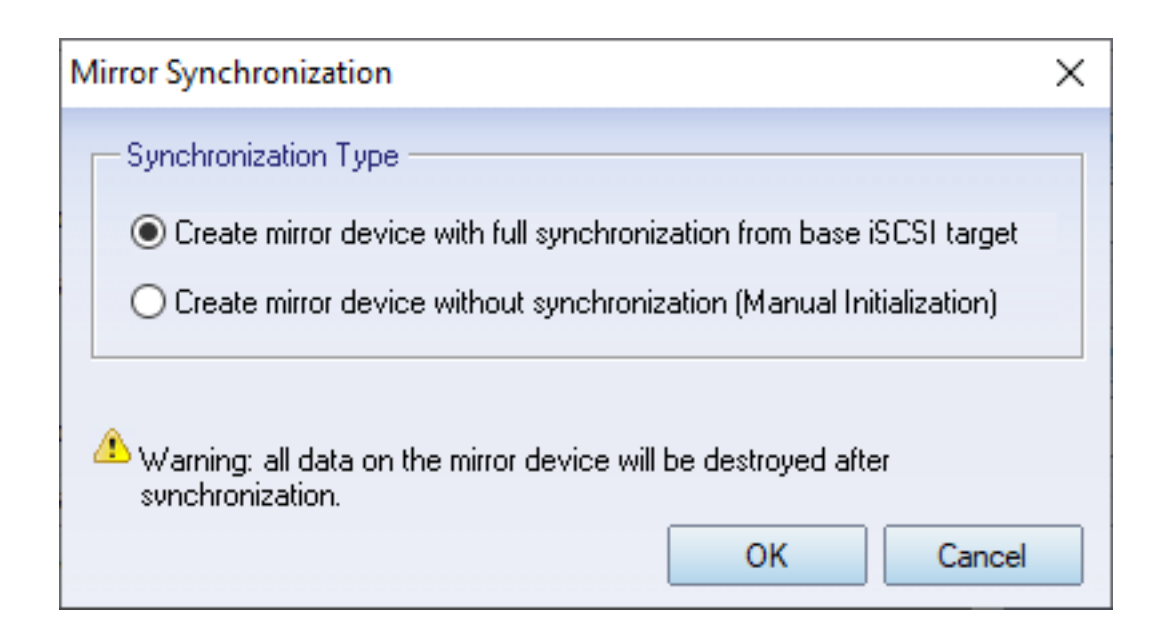

Now, the mirror target should be synchronized to the base target, if the two targets are both the new one and do not be initialized, we can choose **Create mirror device without synchronization (Manual Initialization)**, otherwise, we must choose **Create mirror device with full synchronization from base iSCSI target**.

Press **OK** button to continue.

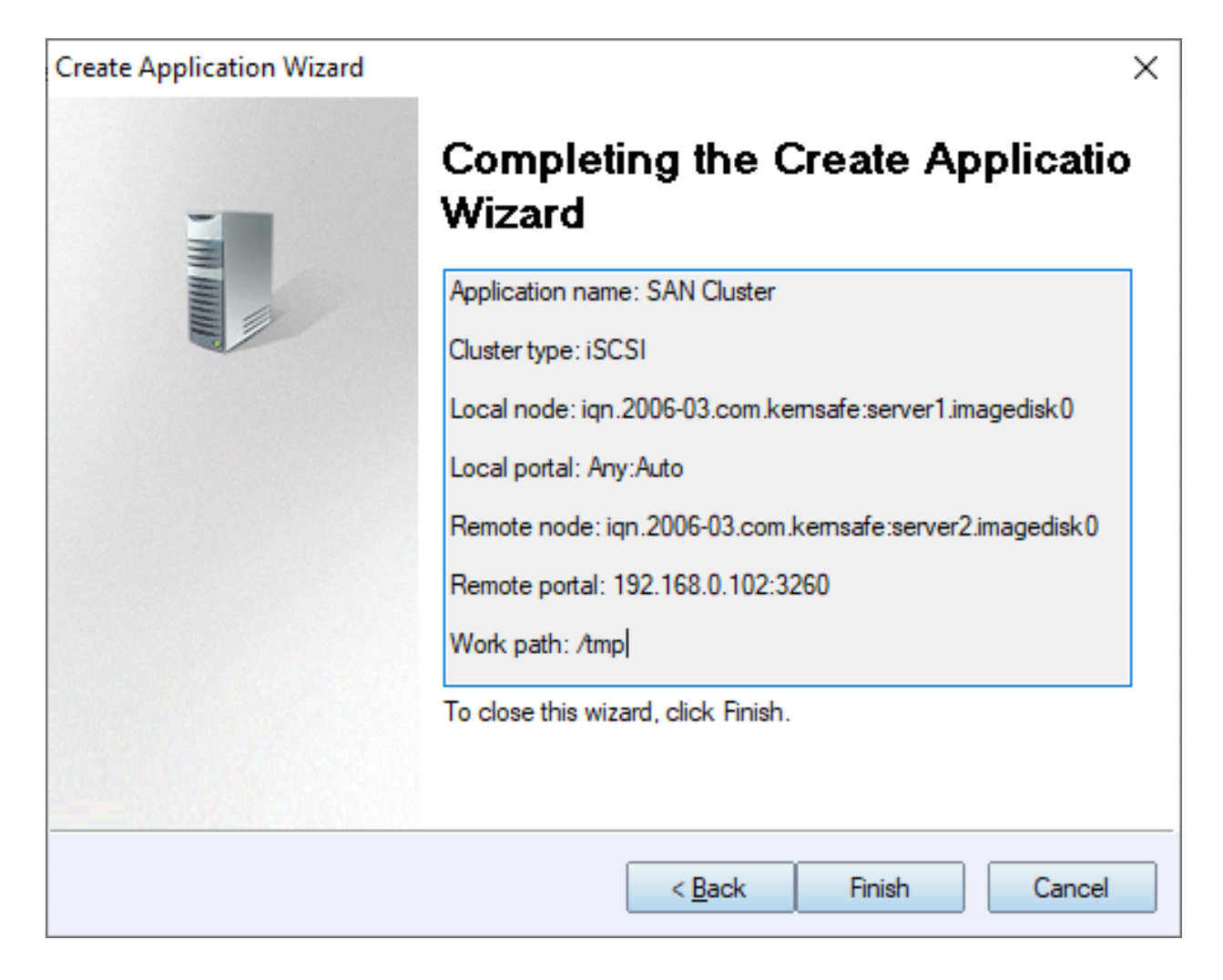

Click **Finish** button to complete the application creation.

### **Creating Application on server2**

Select on the second server, right click **Applications** on the left tree of the main interface, choose **Create Application** on the pop-up menu, repeat the above steps to create the second HA iSCSI SAN application that pointing to the target in the first server.

Then application server (client machine like Windows Server, Linux, ESX/ESXi, XenServer etc.) may use the two iSCSI targets for HA iSCSI device.

### Contact

| Support:      | support@kernsafe.com                                                   |
|---------------|------------------------------------------------------------------------|
| Sales:        | sales@kernsafe.com                                                     |
| Marketing:    | marketing@kernsafe.com                                                 |
| Home Page:    | http://www.kernsafe.com                                                |
| Product Page: | https://www.kernsafe.com/product/iscsi-san-linux.aspx                  |
| Licenses      | https://www.kernsafe.com/product/iscsi-san-linux/license-compares.aspx |
| Forum:        | http://www.kernsafe.com/forum                                          |

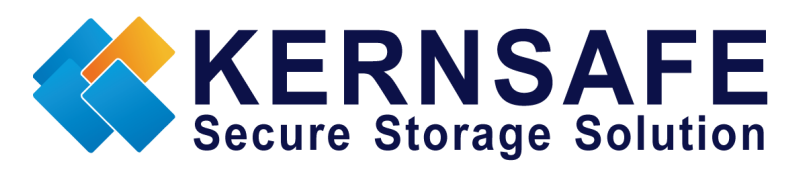

KernSafe Technologies, Inc.

www.kernsafe.com

Copyright © KernSafe Technologies 2006-2022. All right reserved.